# GET CONNECTED

## Get MGIC Rates through BytePro®

Last Revised Date: 12/28/2022

#### 1. Access Mortgage Insurance

There are 2 ways to access the **Mortgage Insurance** screen. From within a loan:

- a. Go to Interfaces > Mortgage Insurance
- b. Go to All Screens > Mortgage Insurance

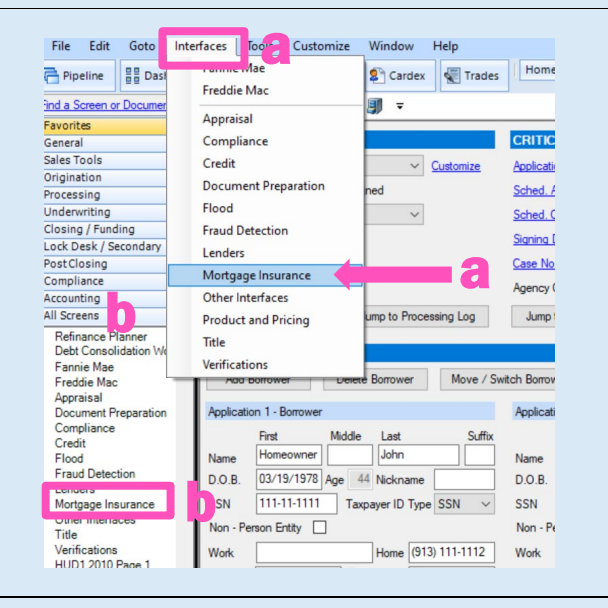

#### 2. Select MGIC

Your MGIC Representative mgic.com/contact

### #22-18047 12/28/2022

#### Click MGIC.

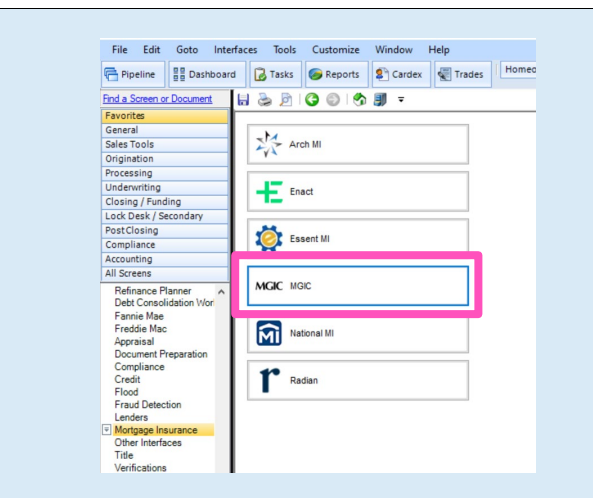

#### 3. Enter Login Credentials

The first time you submit to MGIC, you'll need to enter your company's login credentials (if your company's system administrator hasn't yet entered them).

Click Defaults to access this information.

| Get Quote C                                                                                                    | order Mit Certificate                                            | Check Status                           |                                                                                                    |
|----------------------------------------------------------------------------------------------------|------------------------------------------------------------------|----------------------------------------|----------------------------------------------------------------------------------------------------|
| Provider                                                                                                    |                                                                  | Purchase Price                         | 150,000,00                                                                                                    |
| MGIC Web Site                                                                                                    |                                                                  | Base Loan                              | 140.000.00 Calculate                                                                                                    |
| Upload Loan Document                                                                                                    | <u>ts</u>                                                        | PMI Turce                              | None                                                                                                    |
| Defaults                                                                                                    |                                                                  | MIR Rement                             | Panaged                                                                                                    |
|                                                                                                    |                                                                  | I are with MID (EE                     | 140.000.00                                                                                                    |
| Rate Quote ID                                                                                                    |                                                                  | Loan with MIP/FF                       | 140,000.00                                                                                                    |
| Certificate No.                                                                                                    |                                                                  | MIP/FF Paid in Cas                     | n 0.00                                                                                                    |
| Coverage %                                                                                                    | %                                                                | Monthly MI Premium                     | 1 % yr 11-30: %                                                                                                    |
| MI Underwriting Method                                                                                                    |                                                                  | Monthly MI Paymen                      |                                                                                                    |
| Special Program Code                                                                                                    |                                                                  | MI Prem Pd in Adv                      | ~ × ×                                                                                                    |
| MI Company                                                                                                    | ~                                                                | Months in Advance                      |                                                                                                    |
|                                                                                                    |                                                                  |                                        |                                                                                                    |
| Ocuments (double-click)                                                                                                    | on a document to view it)                                        |                                        |                                                                                                    |
| Date                                                                                                    | Name                                                             |                                        |                                                                                                    |
|                                                                                                    |                                                                  |                                        |                                                                                                    |
|                                                                                                    |                                                                  |                                        |                                                                                                    |
|                                                                                                    |                                                                  |                                        |                                                                                                    |
|                                                                                                    |                                                                  |                                        |                                                                                                    |
|                                                                                                    |                                                                  |                                        |                                                                                                    |
| tatus Messages (double-                                                                                                    | click to view long message                                       | s)                                     |                                                                                                    |
| Date                                                                                                    | Massage                                                          |                                        |                                                                                                    |
| Date                                                                                                    | meanage                                                          |                                        |                                                                                                    |
|                                                                                                    |                                                                  |                                        |                                                                                                    |
|                                                                                                    |                                                                  |                                        |                                                                                                    |
|                                                                                                    |                                                                  |                                        |                                                                                                    |
|                                                                                                    |                                                                  |                                        |                                                                                                    |
|                                                                                                    |                                                                  |                                        |                                                                                                    |
|                                                                                                    |                                                                  |                                        |                                                                                                    |
|                                                                                                    |                                                                  |                                        |                                                                                                    |
|                                                                                                    |                                                                  |                                        |                                                                                                    |
|                                                                                                    |                                                                  |                                        |                                                                                                    |
|                                                                                                    |                                                                  |                                        |                                                                                                    |
|                                                                                                    |                                                                  |                                        | Close                                                                                                    |
|                                                                                                    |                                                                  |                                        | Close                                                                                                    |
|                                                                                                    |                                                                  |                                        | Close                                                                                                    |
|                                                                                                    |                                                                  |                                        | Close                                                                                                    |
| Defaults                                                                                                    |                                                                  |                                        | Cose                                                                                                    |
| Defaults                                                                                                    |                                                                  |                                        | Close                                                                                                    |
| Defaults<br>Defaults                                                                                                    |                                                                  |                                        | Close                                                                                                    |
| Defaults<br>Defaults                                                                                                    |                                                                  |                                        | Core                                                                                                    |
| Defaults<br>Defaults<br>Master Policy Numbe                                                                                           | я <u>48460433</u>                                                | 151                                    | Cose                                                                                                    |
| Defaults<br>Vefaults<br>Master Policy Numbe<br>Account ID                                                                             | er [48460433                                                     | 151                                    | රිංං<br>මීසු මෙ<br>මීසු මෙ                                                                                                    |
| Defaults<br>Defaults<br>Master Policy Numbe<br>Account ID<br>Liven Name                                                               | er (48460433<br>[<br>[ #846043                                   | 151                                    | Core                                                                                                    |
| Defaults<br>Defaults<br>Master Policy Numbe<br>Account ID<br>User Name                                                                | er 48460433<br>1<br>48460433                                     | 151<br>151x                            | ටංශ<br>                                                                                                    |
| Defaults<br>Defaults<br>Master Policy Numbe<br>Account ID<br>User Name<br>Password                                                    | # [48460433<br>[<br>[<br>48460433                                | 151<br>151x                            | Cose<br>                                                                                                    |
| Defaults<br>Defaults<br>Master Policy Numbe<br>Account ID<br>User Name<br>Password<br>Branch Code                                     | er 48460433<br>[<br>48460433                                     | 151<br>151x                            | ි Core<br>මීය ම<br>මීය ම<br>මීය ම<br>මීය ම<br>මීය ම<br>මීය ම<br>මීය ම                                                                                                    |
| Defaults<br>Defaults<br>Master Policy Numbe<br>Account ID<br>User Name<br>Password<br>Branch Code                                     | er 48460433<br>[<br>48460433<br>••••••                           | 551<br>551x                            |                                                                                                    |
| Defaults<br>Defaults<br>Master Policy Numbe<br>Account ID<br>User Name<br>Password<br>Branch Code<br>Rate Quote Option                | er 48460433<br>1<br>48460433<br>•••••••<br>Selected              | 151<br>151x<br>By Default              | Core                                                                                                    |
| Defaults<br>Defaults<br>Master Policy Numbe<br>Account ID<br>User Name<br>Password<br>Branch Code<br>Rate Quote Option<br>Environment | er 48460433<br>[<br>48460433<br>•••••••<br>Selected<br>Productio | 151<br>151x<br>•••••<br>By Default     | 0xxx           1           1           1           1           1           1           1           1           1           1           1           1           1           1           1           1           1           1           1           1           1           1           1           1           1           1           1           1           1           1           1           1           1           1           1           1           1           1           1           1           1           1           1           1           1           1           1           1           1           1           1           1           1                                                                                                    |
| Defaults<br>Defaults<br>Master Policy Numbe<br>Account ID<br>User Name<br>Password<br>Branch Code<br>Rate Quote Option<br>Environment | er 48460433<br>[<br>48460433<br>••••••<br>Selected<br>Productio  | 151<br>151x<br>By Default              |                                                                                                    |
| Defaults<br>Master Policy Numbe<br>Account ID<br>User Name<br>Password<br>Branch Code<br>Rate Quote Option<br>Environment             | r 48460433<br>[<br>48460433<br>•••••••<br>Selected<br>Productio  | 151<br>151x<br>By Default              |                                                                                                    |
| Defaults<br>Defaults<br>Master Policy Numbe<br>Account ID<br>User Name<br>Password<br>Branch Code<br>Rate Quote Option<br>Environment | er 48460433<br>I<br>48460433<br>••••••<br>Selected<br>Productio  | 151<br>151x<br>151x<br>By Default<br>n | Core     Support     Support     Su |
| Defaults<br>Defaults<br>Master Policy Numbe<br>Account ID<br>User Name<br>Password<br>Branch Code<br>Rate Quote Option<br>Environment | r 48460433<br>I<br>48460433<br>•••••••<br>Selected<br>Productio  | 351<br>351x<br>By Default<br>n         |                                                                                                    |
| Defaults<br>Defaults<br>Master Policy Numbe<br>Account ID<br>User Name<br>Password<br>Branch Code<br>Rate Quote Option<br>Environment | r 48460433<br>I<br>48460433<br>••••••<br>Selected<br>Productio   | 151<br>151x<br><br>By Default<br>n     | Cose     Cose     Cose  |
| Defaults<br>Master Policy Numbe<br>Account ID<br>User Name<br>Password<br>Branch Code<br>Rate Quote Option<br>Environment             | er 48460433<br>[<br>48460433<br>••••••<br>Selected<br>Productio  | 151<br>151x<br>By Default              | Core     Support     Support     Su |
| Defaults<br>Defaults<br>Master Policy Numbe<br>Account ID<br>User Name<br>Password<br>Branch Code<br>Rate Quote Option<br>Environment | er 48460433<br>I<br>48460433<br>•••••••<br>Selected<br>Productio | 151<br>151x<br>By Default<br>n         | Core                                                                                                    |
| Defaults<br>Matter Policy Numbe<br>Account ID<br>User Name<br>Password<br>Branch Code<br>Rate Quote Option<br>Environment             | r 48460433<br>48460433<br>48460433<br>Selected<br>Productio      | 151<br>151x<br><br>By Default<br>n     | 〇〇〇           一           一           -           -           -           -           -           -           -           -           -           -           -           -           -           -           -           -           -           -           -           -           -           -           -           -           -                                                                                                    |
| Defaults<br>Master Policy Numbe<br>Account ID<br>User Name<br>Password<br>Branch Code<br>Rate Quote Option<br>Environment             | er 48460433<br>[<br>48460433<br>••••••<br>Selected<br>Productio  | 151<br>151x<br>By Default<br>n         | විද්‍යා         විද්‍යා         විද         විද                                                                                                    |
| Defaults<br>Defaults<br>Master Policy Numbe<br>Account ID<br>User Name<br>Password<br>Branch Code<br>Rate Quote Option<br>Environment | er 48460433<br>48460433<br>•••••••<br>Selected<br>Productio      | 151<br>151x<br>By Default<br>n         |                                                                                                    |
| Defaults<br>Defaults<br>Master Policy Numbe<br>Account ID<br>User Name<br>Password<br>Branch Code<br>Rate Quote Option<br>Environment | er 48460433<br>1<br>48460433<br>••••••<br>Selected<br>Productio  | IST I                                  | <br>විදු ය<br>විදු ය<br>විදු ය<br>විදු ය<br>ව<br>ව<br>ව<br>ව<br>ව<br>ව<br>ව<br>ව<br>ව<br>ව<br>ව<br>ව<br>ව<br>ව<br>ව<br>ව<br>ව<br>ව<br>ව                                                                                                    |

If you need login credentials, contact MGIC's Integration Services:

integration\_services@mgic.com 1-888-644-2334

#### Contacts: MGIC Integration Services Integration\_services@mgic.com 1-888-644-2334

Your MGIC Representative mgic.com/contact

#### 4. Access Rate Quote Screen

Enter the Coverage % and click Get Quote. MGIC  $\times$ Order MI Certificate Check Status Get Quote Purchase Price 150,000.00 MGIC Web Site 140,000.00 Base Loan Calculate Upload Loan Documents PMI Type Defaults MIP Percent % Financed ~ Loan with MIP/FF 140,000.00 Rate Quote ID 0.00 MIP/FF Paid in Cash Certificate No. thly MI Premium % yr 11-30: % 25 % Coverage % Monthly MI Payment MI Underwriting Method MI Prem Pd in Adv % \$ Special Program Code Months in Advance MI Company Documents (double-click on a document to view it) Date Name Status Messages (double-click to view long messages) Message Date Close

#### 5. Submit Quote Request

On the **MI Quote** screen, enter the MI-related information, make sure **MGIC** is selected and click **Submit**.

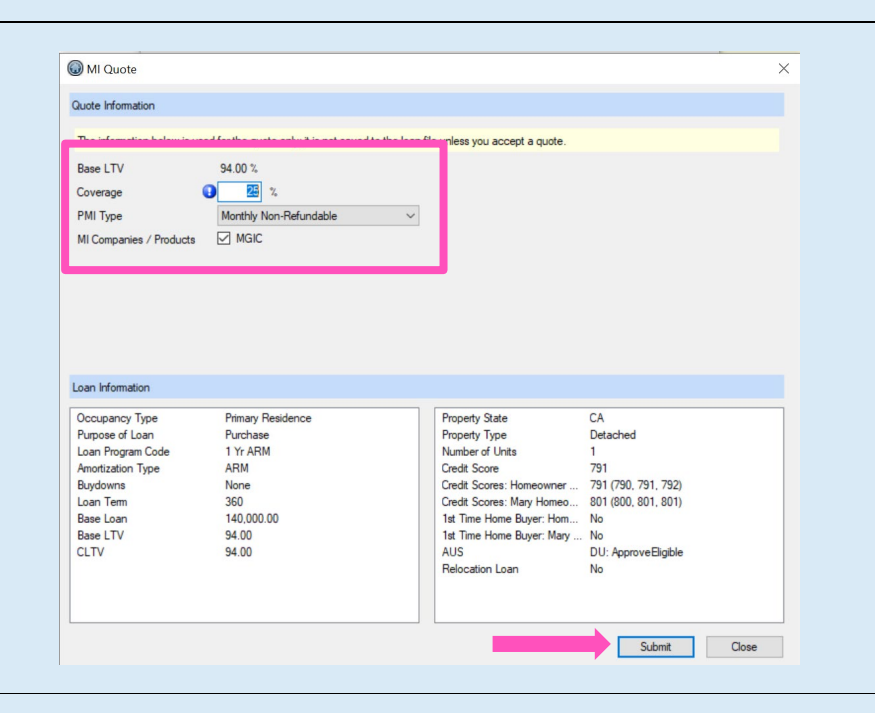

#### 6. Accept Quote

Contacts: MGIC Integration Services Integration services@mgic.com 1-888-644-2334 Your MGIC Representative mgic.com/contact

#### Click Accept Quote.

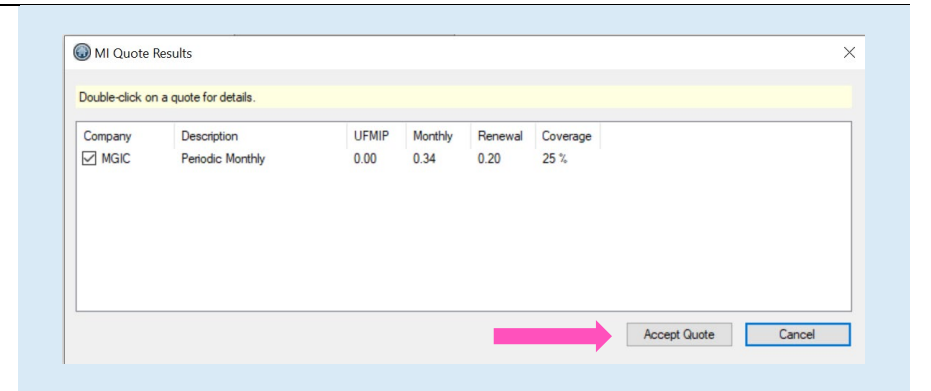

#### 7. Open Rate Quote PDF

Double-click the rate quote document to open the PDF.

| Get Quote                                                                                                    | Order MI Certificate              | Check Status                                                                                                    |
|----------------------------------------------------------------------------------------------------|-----------------------------------|----------------------------------------------------------------------------------------------------|
| Provider                                                                                                    |                                   | Durahara Diras 150,000,00                                                                                                    |
| MGIC Web Site                                                                                                    |                                   | Purchase Price 150,000,00                                                                                                    |
| Upload Loan Do                                                                                                    | cuments                           | Base Loan 140,000.00 Calculate                                                                                                    |
| Defaults                                                                                                    |                                   | PMI Type Monthly Non-Refundable V                                                                                                    |
| Derduits                                                                                                    |                                   | MIP Percent 0.000 % Financed ~                                                                                                    |
| Rate Quote ID                                                                                                    | W2X7GLH                           | Loan with MIP/FF 140.000.00                                                                                                    |
| Certificate No.                                                                                                    |                                   | MIP/FF Paid in Cash 0.00                                                                                                    |
| Coverage %                                                                                                    | 25 %                              | Monthly MI Premium 0.34 % yr 11-30: 0.20 %                                                                                                    |
| MI Underwriting N                                                                                                    | fethod                            | V Monthly MI Payment 39.67                                                                                                    |
| Special Program (                                                                                                    | Code                              | MI Prem Pd in Adv % \$                                                                                                    |
| MI Company                                                                                                    | Mortgage Guaranty 🗸               | Months in Advance                                                                                                    |
|                                                                                                    |                                   |                                                                                                    |
|                                                                                                    |                                   |                                                                                                    |
| Documents (double                                                                                                    | e-click on a document to view it) |                                                                                                    |
| Date                                                                                                    | Name                              |                                                                                                    |
| 12/22/22 9:45:05                                                                                                    | 5 AM MI Rate Quote                |                                                                                                    |
|                                                                                                    |                                   |                                                                                                    |
|                                                                                                    |                                   |                                                                                                    |
| <                                                                                                    |                                   | >                                                                                                    |
| Status Messages (                                                                                                    | double-click to view long message | is)                                                                                                    |
| Date                                                                                                    | Message                           |                                                                                                    |
| 12/22/22 9:45:05                                                                                                    | 5 AM This is a premium rate quot  | te and not a commitment of insurance. A commitment of insurance                                                                                                    |
| 12/22/22 9:45:05                                                                                                    | 5 AM Completed: MGIC Custome      | er Service is available to answer your questions from 7 a.m. to 7 p                                                                                                    |
|                                                                                                    |                                   |                                                                                                    |
|                                                                                                    |                                   |                                                                                                    |
| 1                                                                                                    |                                   |                                                                                                    |
| <                                                                                                    |                                   | >                                                                                                    |
| <                                                                                                    |                                   |                                                                                                    |
| <                                                                                                    |                                   | Close                                                                                                    |
| <                                                                                                    |                                   | Close                                                                                                    |
| <                                                                                                    |                                   | Close                                                                                                    |
| ecowner_ARM - MI Rate Qu                                                                                                    | uote - 12/22/2022 9:45:05 AM      | ×                                                                                                    |
| neowner_ARM - MI Rate Qu                                                                                                    | uote - 12/22/2022 9:45:05 AM      |                                                                                                    |
| ARM - MI Rate Que     Not Reviewed                                                                                                    | uote - 12/22/2022 9:45:05 AM      |                                                                                                    |
| ecowner_ARM - MI Rate Qu<br>Not Reviewed                                                                                                    | uote - 12/22/2022 9:45:05 AM      |                                                                                                    |
| ecwmer_ARM - MI Rate Qu<br>Not Reviewed<br>MI Rate Quote<br>my. MISC                                                                                                    | uote - 12/22/2022 945:05 AM       |                                                                                                    |
| econner_ARM - MI Rate Que     Misce Quete     Misce Quete     Misce Quete     Misce Quete     Misce Quete                                                                                                    | uore - 12/22/2022 94505 AM        |                                                                                                    |
| encourner, ARM - MI Rate Qu     encourner, ARM - MI Rate Qu     interferenced     MI Rate Quote     MI Rate Quote     MI Rate Quote     prif                                                                                                    | uote - 12/22/2022 94505 AM        |                                                                                                    |
|                                                                                                    | uote - 12/22/2022 9:45:05 AM      |                                                                                                    |
| encowner_ARM - MI Rate Qu     encowner_ARM - MI Rate Qu     MI Rate Quete     MI Rate Quete     MI Rate Quete     POF     12/22/2022 9.45.05                                                                                                    | uore - 12/22/2022 9.45.05 AM      | Core<br>Core<br>Core |
|                                                                                                    | uote - 12/22/2022 9.45:05 AM      | Cose                                                                                                    |
|                                                                                                    | uote - 12/22/2022 94505 AM        |                                                                                                    |
| K     K     K | uore - 12/22/2022 94505 AM        |                                                                                                    |
|                                                                                                    | uote - 12/22/2022 94505 AM        | Cose     Cose                                                                                                    |
| E     E     E  E     E  E  E  E  E  E  E  E  E  E  E  E  E  E  E  E  E  E  E  E  E  E  E  E  E  E  E  E  E  E  E  E  E  E  E  E  E  E  E  E  E  E  E  E  E  E  E  E  E  E  E  E  E  E  E  E  E  E  E  E  E  E  E  E  E  E  E  E  E  E  E  E  E  E  E  E  E  E  E  E  E  E  E  E  E                                                                                                    | uote - 12/22/2022 94505 AM        | Core Core Core Core Core Core Core Core                                                                                                    |
| encounter,ARM - MI Rate Qu     incounter,ARM - MI Rate Quete     incounter,ARM - MI Rate Quete     inco | uote - 12/22/2022 94505 AM        | Corr      Corr      C                                                                                                    |
|                                                                                                    | uote - 12/22/2022 94505 AM        | Cose     Cose                                                                                                    |
|                                                                                                    | unte - 12/22/2022 94505 AM        |                                                                                                    |
| economic ARM - MI Rate Que     mecowner ARM - MI Rate Que     Mis Rate Quete     Mis Rate Quete     Mis C     Mis C     FOF     POF     to 12/22/2022 945 05     to     Pore     Pore     P | uote - 12/22/2022 94505 AM        |                                                                                                    |
| encourser_ARM - MI Rate Que     mecourser_ARM - MI Rate Que     MISC     MI Rate Que     MISC     MI Rate Que     MI Rate Que     MISC     MI Rate Que     MI Rate Que     MI Rate Que     MI Rate Que     MISC     MI Rate Que     MI Rate Que     MISC     MI Rate Que     MISC     MI Rate Que     MI Rate Que | uote - 12/22/2022 94505 AM        | Core                                                                                                    |
| e                                                                                                    | AM                                | Corr      Corr      C                                                                                                    |
| econver_ARM - MI Rate Que     econver_ARM - MI Rate Que     MISC     MIR Rate Quete     MIR Rate Quete     MISC     MIR Counter     MISC     POF     POF     to 12/22/022 945 05     d     DecStorage/1353,     double thinsured     ince:                                                                                                    | uote - 12/22/2022 94505 AM        |                                                                                                    |
| econner_ABM - MI Rate Qu econner_ABM - MI Rate Qu M Rate Quade M Rate Quade Y: MISC MI Rate Quade Y: MISC Introduction I Rem: Porrel I 12/22/22 945.05 I Rem: Porrel I 12/22/22 945.05 I Rem: Nachologie 11333                                                                                                    | uote - 12/22/2022 94505 AM        |                                                                                                    |

Your MGIC Representative mgic.com/contact